## iOS13ご利用時の注意事項

| iOS13の仕様変更による影響                                                                                                    | iOSの仕様変更に伴うBud                                                                                                    |
|----------------------------------------------------------------------------------------------------|----------------------------------------------------------------------------------------------------|
| iOS13でOSの動作仕様が変更されたことにより、OSをアップグレードしたときのBuddycom<br>アプリの動作がこれまでと異なります。<br>より快適にBuddycomアプリをご利用いただくために、iOS13ご利用の場合はBuddycomバー<br>ジョン1.2.3以降へのアップグレードをお奨めします。                                                                                                    | 有線型イヤホンマイクやBluetoothヘッドセット<br>セサリと呼びます)からBuddycomの発信をした                                                                                                    |
| iOS13以降に更新する際の推奨手順                                                                                                    | Buddycomアプリ(バージョン1.2                                                                                                    |
| <ul> <li>1. Buddycomアプリを更新します。</li> <li>Buddycomアプリのバージョンが1.2.3以降であることをご確認ください。         <ul> <li>(確認方法:Buddycom設定&gt;Buddycomについて&gt;バージョン)</li> <li>※Buddycomアプリは最新のバージョンをご利用いただくことを推奨しております。</li> </ul> </li> <li>2. iOSのソフトウェアを更新します。</li> <li>iOS端末の設定画面からソフトウェア・アップデートを行います。</li> </ul> | <ul> <li>-Buddycom発信開始時の電話画面の表示<br/>アクセサリから発信すると、電話で通話中ののの着信履歴にBuddycomの発信履歴が表示され</li> <li>-アクセサリから発話している時の電話の着信<br/>アクセサリからの発話中に、電話を受信する。</li> <li>- アクセサリの発話/終話のボタン動作時間<br/>アクセサリの発話/終話のボタンを押してから</li> </ul> |
| iOSのソフトウェア・アップデートを先に行ってしまった場合は?                                                                                                    | 間がかかります。                                                                                                    |
| 1. Buddycomアプリをアンインストールします。                                                                                                    |                                                                                                    |
| ホーム画面にてBuddycomアプリのアイコンを長押しします。<br>アイコンの上部に表示された「×」ボタンを押して、Buddycomアプリを削除<br>します。                                                                                                    | iOSのバージョンアップ後に、Buddycomアフ<br>した場合は、正常に動作しません。<br>「 <b>iOSのソフトウェア・アップデートを先に</b> ?                                                                                                    |
| 2. Buddycomアプリを再びインストールします。                                                                                                    | Buddycomアプリの再インストールを行って                                                                                                    |
| Apple storeからBuddycomアプリをインストールします。<br>Buddycom                                                                                                    | <b>Buddycomアプリ(バージョン1.2</b><br>- <b>アクセサリの発話/終話のボタン動作</b><br>アプリがバックグラウンド状態のときに、ア                                                                                                    |

強制起動を受信した際にBuddycomの自動起動ができません。

# buddycom

#### ddycomの動作について

ト/Bluetoothスピーカーマイク(以下アク ときの動作などがこれまでと異なります。

### 2.3以降)を更新した場合の動作

ときと同様の画面表示になり、電話アプリ します。

Ì

と割り込み通話画面が表示されます。

、発話開始/発話終了までに数十ミリ秒時

プリをバージョン1.2.3以降にアップデート

**行ってしまった場合は**」の手順に従って ください。

#### .3未満)を更新しない場合の動作

クセサリのボタン操作にて発信することが